## Panasonic

### Standardní telefonní přístroj Typové číslo KX-TS600FX

# Stručný průvodce

### Děkujeme vám, že jste si koupili nový telefonní přístroj Panasonic.

· Uschovejte tento manuál pro pozdější použití.

### Informace o příslušenství:

```
□ Sluchátko.....1

Telefonní kabel .....1
```

□ Kabel sluchátka .....1

### Jak uvést telefon do provozu Vložení baterií

- 1. Stiskněte, zatlačte ve směru šipky a sejměte kryt baterie (1).
- 2. Způsobem znázorněným na obázku (2), vložte nové baterie. Dodržujte polaritu baterií.
- 3. Kryt baterie opět nasaďte.
- Přístroj se dodává bez baterií.

Z továrny je jazyk menu telefonu nastaven na "English". Před použitím vám doporučujeme nastavit jazyk menu na "Cestina" - str.3.

### Připojení kabelu sluchátka/telefonního kabelu

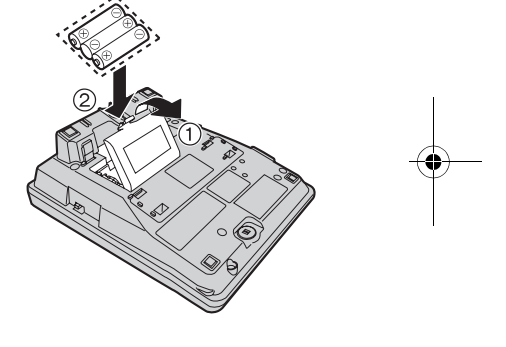

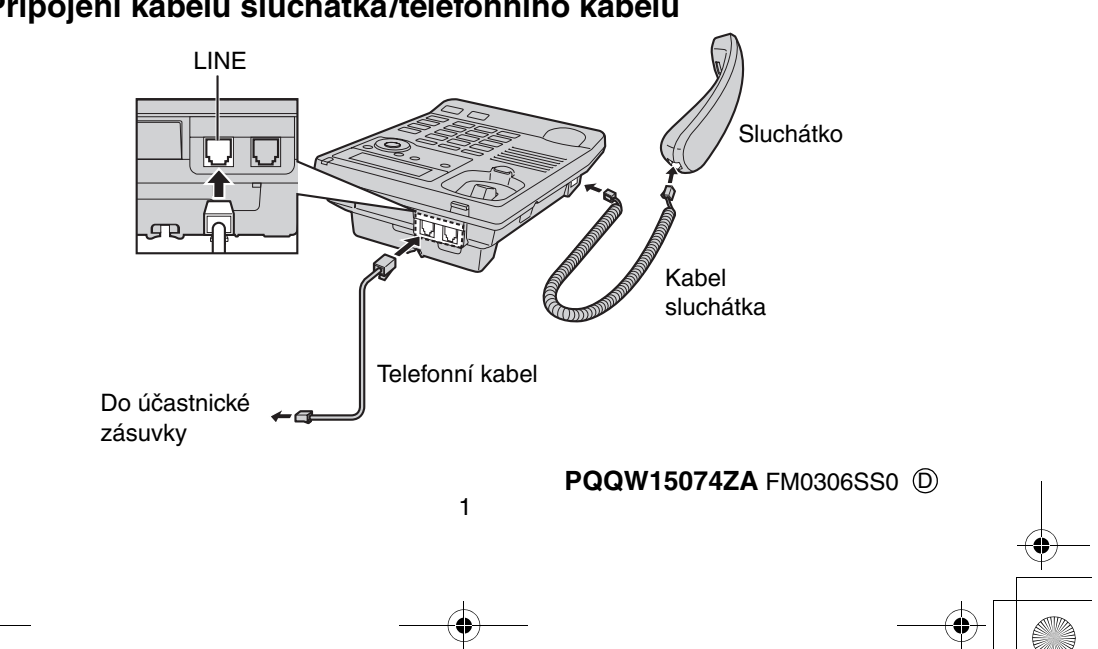

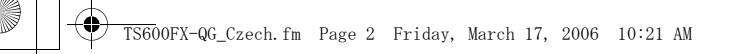

### Propojení s komunikačními zařízeními

Jestliže chcete připojit komunikační zařízení (počítač, modem, fax, záznamník, atd.) k telefonní lince, můžete ho připojit k tomuto telefonu použitím DATA konektoru.

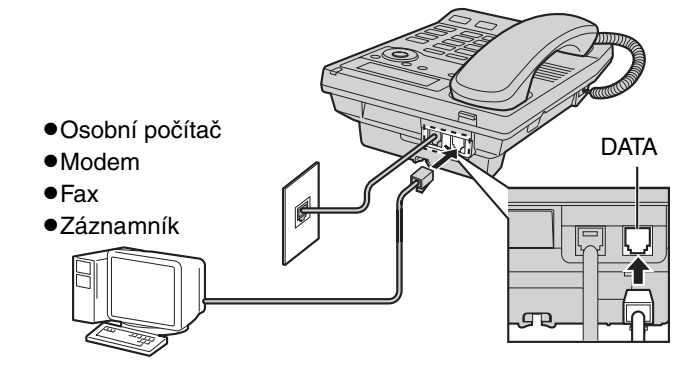

## Popis funkcí přístroje

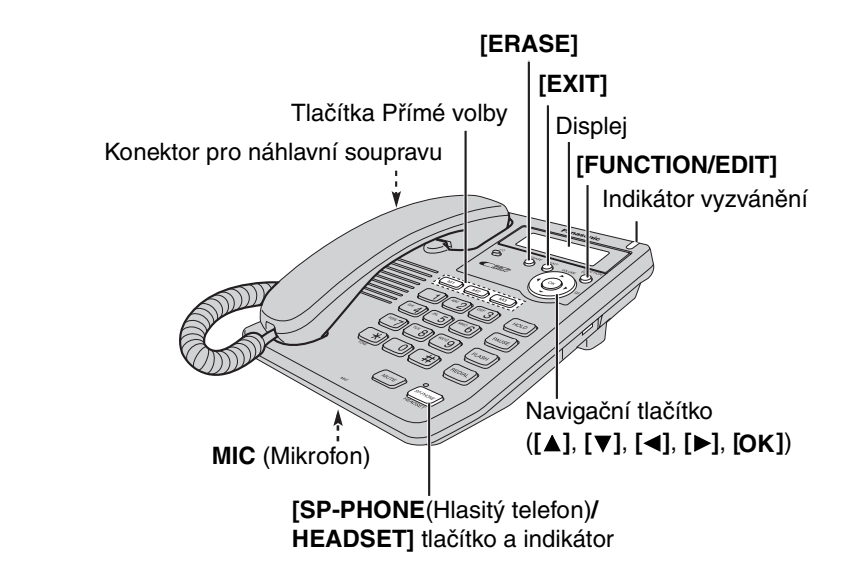

Je možné použít náhlavní sadu (označení KX-TCA89EX), viz. strana 42 v Českém Návodu k obsluze.

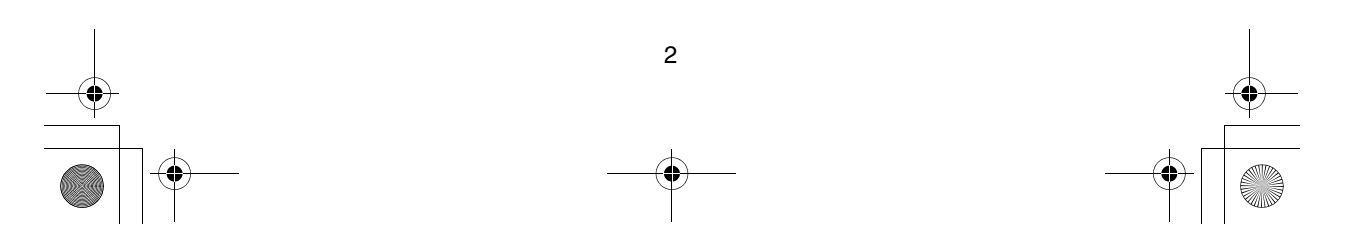

TS600FX-QG\_Czech.fm Page 3 Friday, March 17, 2006 10:21 AM

## Příprava před programováním

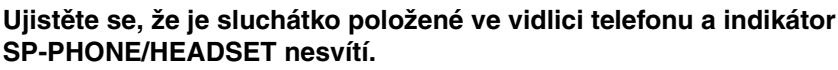

### Výběr jazyka na displeji

Jako zobrazovaný jazyk si můžete vybrat mezi angličtinou, češtinou, polštinou, maďarštinou, a rumunštinou. Váš telefon je z továrny nastaven na angličtinu. [FUNCTION/EDIT] → [▼] nebo [▲] vybrat "Change language?" →

→ [OK] (tlačítko Yes) → [▼] nebo [▲] vybrat "English", "Cestina", "Polski", "Magyar" nebo "Româna" → [OK] (tlačítko Save)

#### Výběr způsobu volby čísla

Váš telefon je z výroby nastaven na "Tone" volbu. Pokud nelze číslo navolit, nastavte "Pulse" volbu.

[FUNCTION/EDIT] → [▼] nebo [▲] vybrat "Nastavit ?" → [OK] (tlačítko Ano) → → [▼] nebo [▲] vybrat "Nast.rez.volby ?" → [OK] (tlačítko Ano) →

♦ [♥] nebo [▲] výbrat "Pulsní" nebo "Tonová" → [OK] (tlačítko Uloz)

#### Pro nastavení času a data

[FUNCTION/EDIT] → [▼] nebo [▲] vybrat "Nastavit cas ?" → [OK] (tlačítko Ano) →

- → [OK] (tlačítko Dále) → \*Zadejte aktuální rok → [OK] (tlačítko Dále) →
- → \*\*Zadejte přesný čas (hodiny a minuty) → [OK] (tlačítko Dále) →
- → [#] vybrat "AM", "PM" nebo "24H" (24-hodinový režim) → [OK] (tlačítko Dále) →
- ★ \*\*\*Zadejte dnešní datum (den a měsíc) → [OK] (tlačítko Uloz)
- \* Pro nastavení 2006 zadejte "06".
- \*\* Pokud zadáte čas mezi 0000 a 0059 nebo 1300 a 2359, bude automaticky nastaven 24-hodinový režim hodin. Tzn. Nemusíte jej nastavovat.
- \*\*\* Pro nastavení 27. prosinec, zadejte "2712".

## Volání 🗕

Volat můžete jednoduše zvednutím sluchátka. Pro zavěšení umístěte sluchátko do vidlice telefonu.

### Pro použití hlasitého telefonu

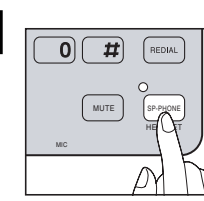

| ()       |                          |
|----------|--------------------------|
| <b> </b> | 1 ABC 2 DEF 3            |
|          | (IH 4) (IKL • 5) (INO 6) |
|          | PORS 7 TUV 8 WXYZ 9      |
|          | * 0 #                    |

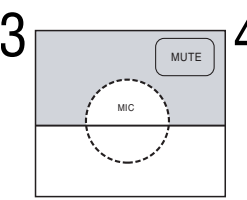

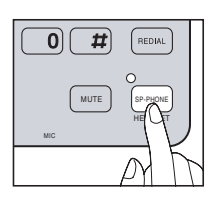

Stiskněte tlačítko [SP-PHONE/ HEADSET].

Navolte telefonní číslo.

Mluvte do zdířky MIC (Mikrofon).

Pro zavěšení stiskněte tlačítko [SP-PHONE/ HEADSET].

 Pro přizpůsobeni hlasitosti sluchátka (4 úrovně) nebo hlasitosti reproduktoru (8 úrovní) stiskněte tlačítko VOLUME [▼] nebo [▲] v průběhu hovoru.

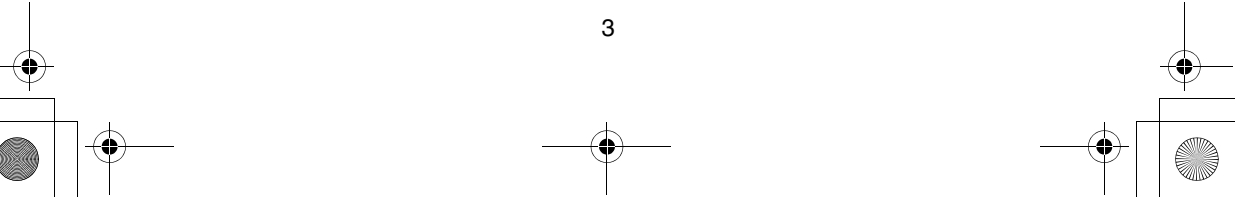

TS600FX-QG\_Czech.fm Page 4 Friday, March 17, 2006 10:21 AM

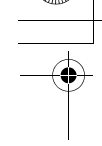

## Příjem hovorů ·

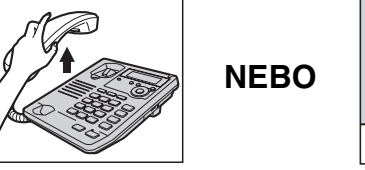

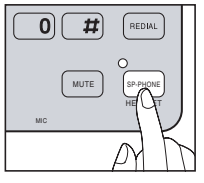

Zvedněte sluchátko.

Stiskněte **[SP-PHONE/HEADSET]** a mluvte do **MIC** (Mikrofon).

## Zobrazení čisla volajícího

Telefon umožňuje zobrazení čísla volajícího na displeji během vyzvánění. Služba musí být aktivována u příslušného telekomunikačního operátora.

Do seznamu volajících se postupně ukládají údaje až o 50 různých volajících včetně času a počtu volání. Seznam volajících je řazen od nejnovějších hovorů po nejstarší. Pokud je zaznamenán 51. hovor, nejstarší záznam se vymaže.

Na kterékoliv číslo v seznamu můžete jednoduše volat, případně je uložit přímo do telefonního seznamu.

### Zobrazení informace o volajícím

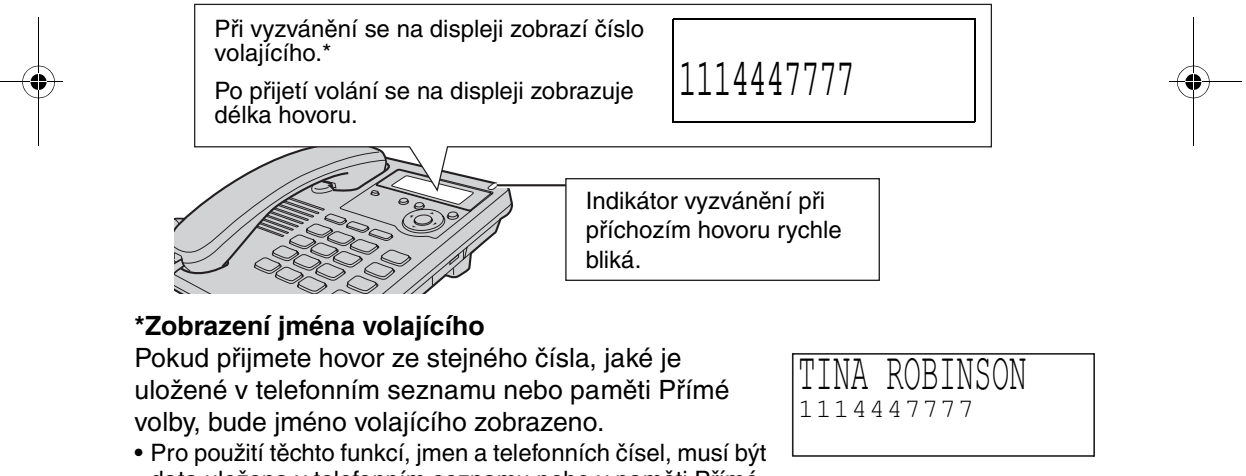

- Pro pouziti techto funkci, jmen a telefonnich cisel, musi by data uložena v telefonním seznamu nebo v paměti Přímé volby (str. 6, 8).
- Informace o volajícím se nezobrazí v těchto případech :
- Volající je připojen k ústředně nepodporující identifikaci na displeji se zobrazí "Mimo oblast".
- Volající zakázal zobrazování svécho čísla na displeji se zobrazí "Skryté císlo".
   Dálkové volání při kterém není možno přijmout informaci o čísle volajícího na displeji
- Dalkové volaní při kterém není možno prijmout informáci o čísle volajíčíno na dís se zobrazí "Mezimestský hov".
  La li teléna přívních volek ktěrého závlají dostupnost funkce zobrazaní číslo
- Je-li telefon přípojen k pobočkové ústředně, závisí dostupnost funkce zobrazení čísla volajícího na možnostech ústředny.

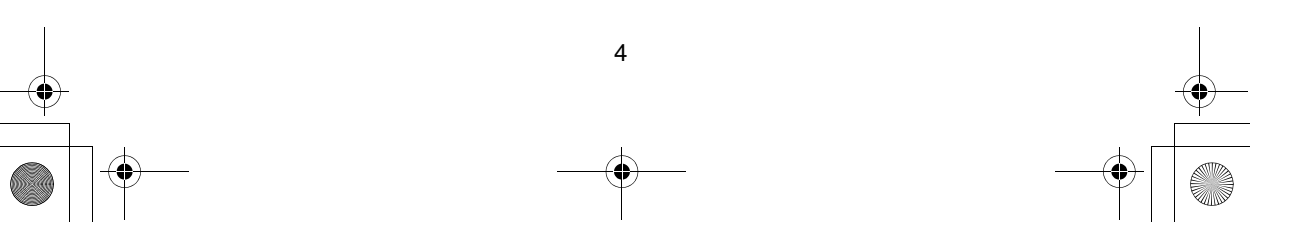

TS600FX-QG\_Czech.fm Page 5 Friday, March 17, 2006 10:21 AM

- Číslo volajícího se nezobrazí, jsou-li baterie vložené v telefonu vybité.
- Poskytuje-li Váš telekomunikační operátor službu identifikace volajícího a zobrazení data/času, zobrazí se v seznamu volajících příslušné číslo a čas příchozího volání. Podrobnější informace získáte u svého telekomunikačního operátora.

Pokud telefon nepoužíváte a zaznamená zmeškané hovory, zobrazí jejich počet na displeji.

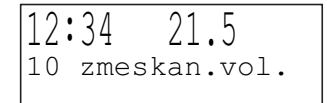

## Prohlížení seznamu volajících

Můžete prohlížet i dříve uskutečněné nebo zmeškané hovory.

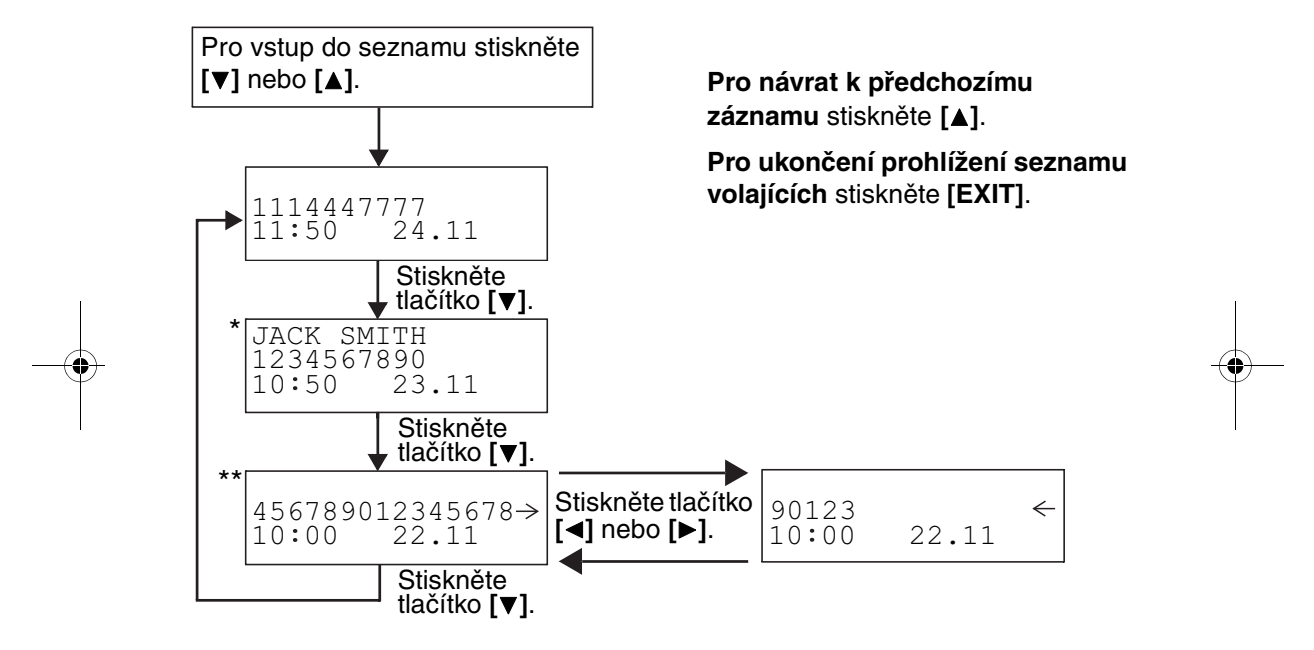

- \* Pokud přijmete hovor ze stejného čísla, jaké je uložené v telefonním seznamu nebo paměti Přímé volby, bude jméno volajícího zobrazeno (Zobrazení jména volajícího).
- \*\* Jestliže se u čísla na displeji zobrazí šipka (→) nebo (←), znamená to, že se telefonní číslo nevejde na displej. Pro zobrazení zbylých čísel tiskněte [◄] nebo [▶]. Stiskem [◀] nebo [▶] se budou měnit data zobrazená na displeji.

#### Informace na displeji:

 $\vee$ : Už jste zjistili informace o volajících, odpověděli na hovor nebo zavolali zpět.

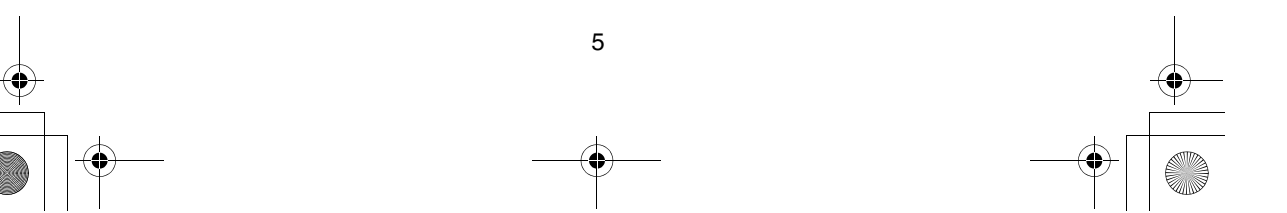

TS600FX-QG\_Czech.fm Page 6 Friday, March 17, 2006 10:21 AM

### Pro volání zpět ze Seznamu volajících

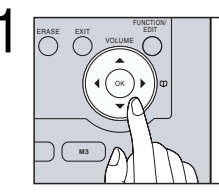

Otevřete seznam volajících tlačítkem [▼] nebo [▲].

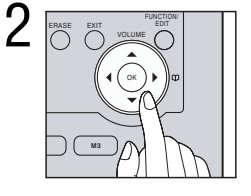

Stiskem [▼] nebo [▲] se posuňte na požadované číslo (nebo jméno).

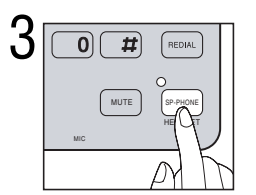

Zvedněte sluchátko nebo stiskněte [SP-PHONE/ HEADSET].

### Telefonní seznam ·

V telefonním seznamu můžete uložit až 50 jmen/telefonních čísel.

#### Pro uložení jmen a telefonních čísel v telefonním seznamu

Ujistěte se, že je sluchátko položené ve vidlici telefonu a indikátor SP-PHONE/HEADSET nesvítí.

- 1. Stiskněte [FUNCTION/EDIT].
- 2. Stiskněte [OK] (tlačítko Ano) na "Ulozit záznam ?".
- 3. Zadejte jméno (až 15 znaků) klávesami [0] až [9], [+] a [#] (str. 7).
  - Pro pohyb kurzoru stiskněte [◄] nebo [▶].
  - Pokud nechcete jméno zadat, pokračujte krokem 4.
- 4. Stiskněte [OK] (tlačítko Dále).
- 5. Zadejte telefonní číslo (max. 32 číslic).
  - Pokud zadáte špatné číslo, stiskněte [ERASE] a zadejte správné číslo.
  - Jestliže chcete změnit ukládané jméno, opakovaně stiskněte [▲] až k požadované položce.
- 6. Stiskněte [OK] (tlačítko Uloz).
  - Zadané jméno a telefonní číslo se zobrazí.
- Pro ukončení programovacího módu stiskněte [EXIT] nebo počkejte 60s.
- Jestliže je pro volbu čísla vyžadována pauza, stiskněte [PAUSE]. Pokud je potřeba, můžete také stisknout [FLASH]. Stisknutí [PAUSE] nebo [FLASH] je brané jako jeden znak.

6

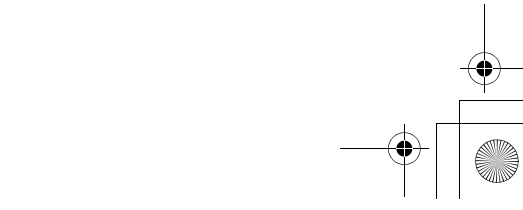

### Pro zadání jmen a symbolů

Tlačítka určená k volbě čísla [0] až [9], [\*] a [#] mohou být použita k zadávání písmen a symbolů. Stiskem daných tlačítek vybíráte znaky pod nimi uložené.

| Tlačítko | Rejstřík          | Tlačítko         | Rejstřík          | Tlačítko | Rejstřík                 |
|----------|-------------------|------------------|-------------------|----------|--------------------------|
| [1]      | & ' ( ) , – . / 1 | [7]              | p q r s P Q R S 7 |          |                          |
| [2]      | abcABC2           | [8]              | t u v T U V 8     | [◀]      | Posun kurzoru<br>doleva  |
| [3]      | defDEF3           | [9]              | w x y z W X Y Z 9 |          |                          |
| [4]      | ghiGHI4           | [ <del>×</del> ] | *                 |          |                          |
| [5]      | j k I J K L 5     | [0]              | 0 Mezera          | [▶]      | Posun kurzoru<br>doprava |
| [6]      | m n o M N O 6     | [#]              | #                 |          |                          |

 Pro zadání dalšího znaku pod stejnou klávesou stiskněte [>], abyste přesunuli kurzor na vedlejší pozici.

• Jestliže uděláte chybu při zadávání jména, použijte [◀] nebo [▶] k přesunutí kurzoru na nesprávný znak, pro smazání stiskněte [ERASE] a zadejte správný znak. Po dobu, po kterou budete držet [ERASE] budou znaky mazány.

#### Volba čísel z telefonního seznamu

- 1. Pro vstup do telefonního seznamu stiskněte [4] nebo [>].
- 2. Na požadovanou položku se přesunete opakovaným stiskem [▼] nebo [▲].

#### Pro vyhledávání dle prvního znaku:

- 1: Stiskněte tlačítko určené k volbě čísla pro výběr prvního znaku jména, které začíná tímto znakem a má být zobrazeno.
- 2: Stiskněte opakovaně [V] pro zobrazení daného jména.
- 3. Zvedněte sluchátko nebo stiskněte [SP-PHONE/HEADSET].
- 4. Pro zavěšení umístěte sluchátko do vidlice telefonu nebo stiskněte [SP-PHONE/HEADSET].
- Pokud se Vám u kroku 1 zobrazí na displeji "Prázdná pamet", telefonní seznam je prázdný.

7

- Kdykoliv můžete telefonní seznam opustit stiskem klávesy [EXIT].
- Také můžete vytáčet uložená čísla:
- 1. Zvedněte sluchátko nebo stiskněte [SP-PHONE/HEADSET].
- 2. Najít požadovanou položku (viz. výše krok 1 a 2).
   3. Stiskněte [OK] (tlačítko Odeslat).

TS600FX-QG\_Czech.fm Page 8 Friday, March 17, 2006 10:21 AM

## Přímá volba -

Do paměti Přímé volby můžete uložit až 3 jména/telefonní čísla.

#### Pro uložení jmen a telefonních čísel v paměti

Ujistěte se, že je sluchátko položené ve vidlici telefonu a indikátor SP-PHONE/HEADSET nesvítí.

- 1. Stiskněte [FUNCTION/EDIT].
- 2. Opakovaným stiskem [▼] nebo [▲] přejděte na "Ulozit M1,M2,M3?". Poté stiskněte [OK] (tlačítko Ano).
- 3. Zadejte jméno (až 15 znaků) klávesami [0] až [9], [+] a [#] (str. 7).
  - Pro pohyb kurzoru stiskněte [◄] nebo [▶].
  - Pokud nechcete iméno zadat, pokračujte krokem 4.
- 4. Stiskněte [OK] (tlačítko Dále).
- 5. Zadejte telefonní číslo (max. 32 číslic).
  - Pokud zadáte špatné číslo, stiskněte [ERASE] a zadejte správné číslo.
- 6. Stiskněte jedno z tlačítek Přímé volby [M1], [M2] nebo [M3] (tlačítko Uloz).
  - Zadané jméno a telefonní číslo jsou zobrazené.

Jestli je již vybrané tlačítko využívané, uvidíte to na displeji vpravo.

Pro přepsání stiskněte [OK] (tlačítko Ano).

Pro výběr jiné volné paměti Přímé volby stiskněte

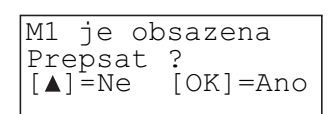

[▲] (tlačítko Ne), zadejte prázdné tlačítko Přímé volby ([M1], [M2] nebo [M3]).

- Jestliže je pro volbu čísla vyžadována pauza, stiskněte [PAUSE]. Pokud je potřeba, můžete také stisknout [FLASH]. Stisknutí [PAUSE] nebo [FLASH] je brané jako jeden znak.
- Pro ukončení programovacího módu stiskněte [EXIT] nebo počkejte 60s.

#### Pro volbu čísla

- 1. Zvedněte sluchátko nebo stiskněte [SP-PHONE/HEADSET].
- 2. Stiskněte požadované tlačítko Přímé volby ([M1], [M2] nebo [M3]).
  - Uložené číslo se zobrazí a bude vytočeno.

#### NEBO

- 1. Stiskněte požadované tlačítko Přímé volby ([M1], [M2] nebo [M3]).
  - Uložené číslo se zobrazí.
- 2. Zvedněte sluchátko nebo stiskněte [SP-PHONE/HEADSET].

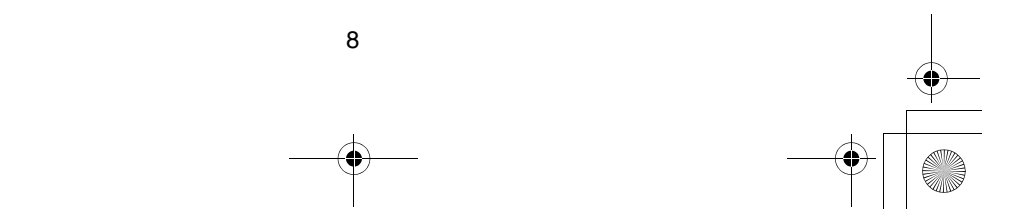